## Instrukcja integracji PayTel z kasami fiskalnymi

## Spis treści

| 1.       | Inst           | trukcj          | a parowania PIN Pada PayTel z kasami online Novitus i Elzab- połączenie za pomocą USB                    | 2  |
|----------|----------------|-----------------|----------------------------------------------------------------------------------------------------|----|
|          | 1.1.           | Zan             | im zaczniesz                                                                                             | 2  |
|          | 1.2.           | Inte            | gracja z kasami Novitus online                                                                           | 3  |
|          | 1.2            | .1.             | Nano, Mała, Sento – PIN Pad programowalny IPP320 lub Lane3000 połączony z kasą przez USB                 | 3  |
|          | 1.2            | .2.             | Next lub ONE – PIN Pad programowalny IPP320 lub Lane3000 połączony z kasą przez USB                      | 4  |
|          | 1.3.           | Inte            | egracja z kasami Elzab online                                                                            | 5  |
|          | 1.3            | .1.             | K10, Mini, Jota – PIN Pad programowalny IPP320 lub Lane3000 połączony z kasą przez USB                   | 5  |
|          | 1.3            | .2.             | Sigma – PIN Pad programowalny IPP320 lub Lane3000 połączony z kasą przez USB                             | 6  |
| 2.<br>kc | Inst<br>ompute | trukcj<br>erowe | a parowania Terminali PayTel z kasami online Novitus i Elzab – połączenie za pomocą lokalnej sieci<br>ej | 7  |
|          | 2.1.           | Kor             | figuracja terminala                                                                                      | 7  |
|          | 2.1            | .1.             | Połączenie z Internetem                                                                                  | 7  |
|          | 2.1            | .2.             | Komunikacja z kasą oraz ustawienie statycznego adresu IP                                                 | 7  |
|          | 2.2.           | Inte            | gracja z kasami Novitus                                                                                  | 8  |
|          | 2.2            | .1.             | Nano, Mała, Sento, Link – terminal PayTel połączony z kasą przez sieć komputerową (LAN lub WIFI)         | 8  |
|          | 2.2            | .2.             | Next, One – terminal PayTel połączony z kasą przez sieć komputerową (LAN lub WIFI)                       | 8  |
|          | 2.3.           | Inte            | gracja z kasami Elzab                                                                                    | 9  |
|          | 2.3            | .1.             | K10, Mini, Jota - terminal PayTel połączony z kasą przez sieć komputerową (LAN lub WIFI)                 | 9  |
| 3.       | Inte           | egracj          | ja z kasami NIE online za pomocą RS232                                                                   | 10 |
|          | 3.1.           | Kor             | figuracja terminala                                                                                      | 10 |
|          | 3.2.           | Inte            | egracja z kasami Novitus                                                                                 | 10 |
|          | 3.3.           | Inte            | egracja z kasami Elzab                                                                                   | 11 |

## 1. Instrukcja parowania PIN Pada PayTel z kasami online Novitus i Elzab- połączenie za pomocą USB

## 1.1.Zanim zaczniesz

#### Do celów demonstracyjnych PIN Pad możemy sparować z kasą jeszcze nie zafiskalizowaną.

Przed rozpoczęciem parowania:

- PIN Pad należy aktywować w taki sam sposób, jak terminal
- pamiętaj aby kasa miała aktywne połączenie z Internetem

Jeśli PIN Pad PayTel był wcześniej parowany z inną kasą USUŃ POWIĄZANIE na PIN Padzie (IPP320 lub Lane3000):

• [F] -> IDLE ECR -> Protokół ECR EFT -> Usunięcie powiązania -> (Hasło serwisowe) 1289

#### Parametry PIN Pada domyślnie ustawione są na integrację z kasami online.

#### W przypadku problemów z parowaniem sprawdź ustawienia na PIN Padzie:

[F] -> Idle ECR -> Edycja parametrów -> (Hasło serwisowe) 1289
Komunikacja z POS -> TAK
Typ protokołu -> ECR EFT
Medium transmisji -> TCP
Ustawienia portu -> 5002 (to samo na kasie)
ECR EFT -> (ma znaczenie tylko dla kas Novitus opisanych w pkt. 2.1)
Połączenie PPP - > TAK
Medium PPP -> USB

"Rozliczenie dnia" na PIN Padach wykonuje się automatycznie co 24 godziny od ostatniego ręcznego w taki sam sposób jak na terminalach.

Kasa fiskalna, jeśli posiada taką funkcjonalność może również wywołać rozliczenie dnia na PIN Padzie – konfiguracja opisana w instrukcji kas obsługujących tą funkcję.

#### UWAGA

Domyślnie pytanie o kopię potwierdzenia transakcji dla klienta pojawia się na PIN Padzie. Aplikacja ePay od wersji 22.32 umożliwia wyświetlanie i obsługę tego pytania na kasie.

Na dzień 3.06.2020 przeniesienie pytania o kopie klienta jest możliwe na kasach fiskalnych:

- NOVITUS: NANO online, MAŁA online, SENTO online
- ELZAB: K10 online, MINI online, MINI LT online, JOTA online oraz także SIGMA

Powyższej funkcjonalności jeszcze nie ma na kasach NEXT i ONE.

Aby przenieść pytanie o kopię klienta z PIN Pada do kasy należy w menu Administratora ePay na PIN Padzie w opcji 10 Ustawienia, parametr AskCustomerCopyOnECR ustawić na Tak.

W przypadku braku opcji 10 Ustawienia parametru AskCustomerCopyOnECR, należy dokonać aktualizacji wersji aplikacji płatniczej, wybierając w menu ePay Administracja 5 Aktualizacja z TMS.

## 1.2. Integracja z kasami Novitus online

#### 1.2.1. Nano, Mała, Sento – PIN Pad programowalny IPP320 lub Lane3000 połączony z kasą przez USB

PIN Pad podłącz do kasy - USB typu A

Dla kasy Mała online do USB1, a dla kasy Link do USB3 (na pozostałych PIN Pad może się restartować ze względu na mniejsze zasilanie).

Uwaga: aby na PIN Padzie przyjmować płatności kartą kasa musi mieć dostęp do Internetu.

#### Ustawienia kasy:

[F] -> [MENU] -> 4511 (Połączenia) -> [OK]
COM1 do COM5 (w Sento do COM7) bez zmian -> [OK] aby przejść dalej,
zmiana wartości strzałkami w górę, w dół
- port COM6 (USB EFT): 15 Serwer PPP 1 ------ Uwaga: w Sento USB-EFT, to COM8)
- port COM7 (USB EX): 17 ECR-EFT -> [OK] ------ Uwaga: w Sento USB-EX, to COM9)
Następne ekrany zatwierdzamy [OK] do końca konfiguracji Połączeń
Klawiszem [C] wychodzimy do menu głównego
[F] -> [MENU] -> 451533 (Prot. EFT) -> [OK]
- adres wg PPP (20.0.2) -> [OK] Uwaga dla Nano od wersji 220 (Menu 591 wersja – 220) jest inny adres: 10.255.0.2,
analogiczne zmiany wystąpią w przyszłości dla innych kas. Nowa wersja umożliwia opóźnienie wydruku potwierdzenia
transakcji płatniczej od 1 do 99 sekund – opcja [474] Komunikat EFT

- port (5002) -> [OK]

aktywność protokołu (Tak) -> [OK]

#### Parowanie:

#### Na PIN Padzie:

[F] -> IDLE ECR -> Protokół ECR EFT -> Parowanie ECR -> (Hasło serwisowe) 1289

Czekamy na komunikat "Uruchom parowanie na kasie"

#### Na kasie:

Uwaga ! Po zatwierdzeniu kasa nie poinformuje o rozpoczęciu parowania - czekamy na potwierdzenie zakończenia parowania

[F] -> [MENU] -> 56 (Sparuj) -> [OK]

#### W razie problemów z parowaniem wykonujemy czynności opisane w pkt. 1

#### Sprawdzanie połączenia – wykonujemy na PIN Padzie

[F] -> IDLE ECR -> Stan połączeń -> Stan ECR

W celu sprawdzenia poprawności działania zestawu możemy wykonać "Rozliczenie dnia" z poziomu PIN Pada

Ustawienie Idle ECR -> Edycja parametrów -> ECR-EFT -> Rozliczenie MID

dla tych kas oznacza, że w momencie wykonania raportu dobowego na kasie, wykonane zostanie również rozliczenie:

- Rozliczenie ePay MID1 -> Tak (płatności kartami)
- Rozliczenie ePay MID2 (nie używane)
- Rozliczenie ePSP -> Tak (Blik)
- Rozliczenie eVoucher -> Tak (sprzedaż doładowań)

Ustawienia dodatkowe na PIN Padzie: [F] -> ePay -> Administracja -> (Hasło serwisowe 1234) 10-Ustawienia ->

- AskCustomerCopyOnECR – ustawienie [Tak] spowoduje wyświetlanie pytania o kopię wydruku dla klienta na kasie
 - SignalTrResAfterAuth – ustawienie na [Tak] spowoduje krótką przerwę w wydruku pomiędzy paragonem, a potwierdzeniem transakcji dla sprzedawcy w celu oderwania paragonu

#### 1.2.2. Next lub ONE – PIN Pad programowalny IPP320 lub Lane3000 połączony z kasą przez USB

Poniżej wymienione funkcje aktualnie nie działają na kasach Next/One, można je wykonać bezpośrednio na PIN Padzie

- Raport dobowy na terminalu
- Zwrot środków na terminalu
- Unieważnienie transakcji na terminalu

UWAGA: dla tych kas należy stosować kabel PowerUSB (z dodatkowym zasilaczem dla PIN Pada)

#### Konfiguracja kasy:

- Uruchamiamy aplikację sprzedażową
- Logujemy się na konto Menadżera lub wybieramy kafelek "Menu" z okna sprzedaży
- Przechodzimy do zakładki Ustawienia -> Urządzenia -> Parametry (protokół) serwisu
- Z listy dostępnych protokołów wybieramy "PayTel (protokół ECR-EFT)
- Konfigurujemy parametry połączenia:
  - Rodzaj połączenia: Ethernet
  - RS232 port: brak
  - Ethernet IP terminala: 10.255.255.2
  - Ethernet port terminala: 5002

| Parametry (protokó                                                                                                    | ł) serwisu                 |   |
|----------------------------------------------------------------------------------------------------|----------------------------|---|
| PayTel (protokół ECR-EFT) PayTel (protokół ECR-EFT) Serwis kart platniczych PayTel (protokół ECR-EFT). Rodzaj połączenia Ethernet prozec Brak | -                          |   |
| PayTel (protokół ECR-El<br>Serwis kart płatniczych PayTel                                                                                     | FT)<br>(protokół ECR-EFT). |   |
| Rodzaj połączenia                                                                                                    | Ethernet                   | - |
| RS232-port                                                                                                    | Brak                       |   |
| Ethernet - IP terminala                                                                                                    | 10.255.255.2               |   |
| Ethernet - port terminala                                                                                                    | 5002                       |   |
| Anuluj                                                                                                    | ОК                         |   |

- Wybieramy "OK" i przechodzimy do ekranu sprzedaży (logujemy się na kasjera lub nadzorcę)
- Na PIN Padzie uruchamiamy parowanie
  - [F] -> IDLE ECR -> Protokół ECR EFT -> Parowanie ECR -> (Hasło serwisowe) 1289
- W oknie sprzedaży odszukujemy kafelek z nazwą "Par. EFT". Jeśli nie znajduje się on na ekranie, to należy go
  przypisać do dowolnego pustego kafelka

|         |           |        | Par.EFT      |              |       |
|---------|-----------|--------|--------------|--------------|-------|
| Anu luj | Spr.towar | Parkuj | 5<br>Faktura | Raport + D   | Menu  |
| Esc     |           | 魯      | IJ           | $\mathbf{C}$ |       |
| Wyjście | Towary    |        | FV do par    | Razem        | Panel |

- Po wyświetleniu na PIN Padzie komunikatu "Uruchom parowanie na kasie" wybieramy kafelek "Par. EFT"
- Gotowe

W celu sprawdzenia poprawności działania zestawu możemy wykonać "Rozliczenie dnia" z poziomu PIN Pada

## 1.3. Integracja z kasami Elzab online

#### 1.3.1. K10, Mini, Jota – PIN Pad programowalny IPP320 lub Lane3000 połączony z kasą przez USB

PIN Pad podłącz do kasy - USB typu A <u>Uwaga: aby na PIN Padzie przyjmować płatności kartą kasa musi mieć dostęp do Internetu.</u> **Ustawienia kasy:** FUNKCJE -> F. KIEROWNIKA -> USTAWIENIA -> USTAWIENIA KASY -> U. TERMINALI -> TERMINAL 1 Ustaw parametry: NAZWA: PayTel PROTOKÓŁ: ECR EFT v.1.6 TYP URZĄDZENIA: PINPAD TYP POŁĄCZENIA: USB KONFIGURACJA -> ustaw tylko: SZYFROWANIE TRANSMISJI: TAK, PORT TCP: 5002 Wyjdź do ekranu głównego

FUNKCJE -> F. KIEROWNIKA -> KONFIGURACJA -> PŁATNOŚCI -> DEFINIOWANIE -> wolna pozycja -> KARTA -> wpisz nazwę KARTA PŁATNICZA PRZYPISAĆ TERMINAL DO PŁATNOŚCI ? -> TAK -> PayTel CZY PŁATNOŚĆ JEST BONEM ? -> NIE

#### **Parowanie:**

#### Na PIN Padzie:

[F] -> IDLE ECR -> Protokół ECR EFT -> Parowanie ECR -> (Hasło serwisowe) 1289 Poczekaj na komunikat "Uruchom parowanie na kasie"

#### Na kasie:

FUNKCJE -> F. KIEROWNIKA -> USTAWIENIA -> USTAWIENIA KASY -> U. TERMINALI -> PayTel -> SPARUJ URZĄDZENIE

#### W razie problemów z parowaniem wykonaj czynności opisane w pkt. 1

#### Sprawdzanie połączenia – wykonaj na PIN Padzie

[F] -> IDLE ECR -> Stan połączeń -> Stan ECR
Po właściwej konfiguracji na ekranie kasy powinna się pojawić w zależności od modelu kasy symbol PPP lub P oraz symbol USB lub U.
W celu sprawdzenia poprawności działania zestawu możemy wykonać "Rozliczenie dnia" z poziomu PIN Pada

Ustawienia dodatkowe na PIN Padzie: [F] -> ePay -> Administracja -> (Hasło serwisowe 1234) 10-Ustawienia -> - AskCustomerCopyOnECR – ustawienie [Tak] spowoduje wyświetlanie pytania o kopię wydruku dla klienta na kasie

#### Informacja dodatkowa ustawień Wi-Fi:

Funkcje/Menu -> Funkcje Kierownika -> Ustawienia -> Ustawienia kasy -> Ustawienia komunikacyjne -> Ustawienia sprzętowe -> Ustawienia sieciowe -> Moduł wewnętrzny Aby włączyć usługę Wi-Fi: Ustawienia WiFi -> WiFi włączone Aby wybrać sieć: Sieci Wifi -> Lista sieci Aby zapewnić dostęp do internetu: Ustawienia WiFi -> BRAMA DOMYŚLNA włączona

#### Informacja dodatkowa ustawień ETHERNET:

Funkcje/Menu -> Funkcje Kierownika -> Ustawienia -> Ustawienia kasy -> Ustawienia komunikacyjne -> Ustawienia sprzętowe -> Ustawienia sieciowe -> ETHERNET Aby zapewnić dostęp do internetu: BRAMA DOMYŚLNA włączona

#### Informacja dodatkowa ustawień GPRS:

Funkcje/Menu -> Funkcje Kierownika -> Ustawienia -> Ustawienia kasy -> Ustawienia komunikacyjne -> Ustawienia sprzętowe -> Ustawienia sieciowe -> Moduł wewnętrzny -> MODEM Aby włączyć usługę: MODEM włączony PIN Pad podłącz do kasy - USB typu A

<u>Uwaga: aby na PIN Padzie przyjmować płatności kartą kasa musi mieć dostęp do Internetu.</u>

Wersja aplikacji w kasie Sigma powinna być w wersji co najmniej 4768 (Menu -> Funkcje serwisowe -> Wersja programu). Dla wersji niższej należy podłączyć Sigma do sieci mającej dostęp do Internetu i aktywować funkcje: Menu -> Funkcje serwisowe -> Automatyczna aktualizacja. Kasa powinna wówczas wykryć nową wersję i zaproponować aktualizację.

#### Rozpocznij konfigurację na kasie bez podłączonego do kasy Pin-Pada.

#### Ustawienia kasy:

- Menu-> Funkcje kierownika -> Ustawienia -> Ustawienia sprzętowe -> Urządzenia i porty -> Konfiguracja urządzeń -> TERMINALE
- Naciśnij "+" przy "Zdefiniuj nowe urządzenie"
- Wybierz "PROTOKÓŁ ECR-EFT USB"
- Wprowadź w polach "Nazwa terminala": np. PayTel, "Port TCP terminala": taki jak ustawiony w Pin-Padzie np. 5002 (patrz konfiguracja Pin-Pada)
- Naciśnij "OK"
- Podłącz Pin-Pad do portu USB.
- Na górnej belce powinna się pojawić się litera "T", która oznacza działające połączenie z terminalem, jeżeli ikonka "T", nie pojawia się sprawdź powyższe ustawienia oraz konfigurację Pin-Panda.

#### Parowanie

- Na kasie wybierz z listy dodany przed chwilą Pin-Pad i naciśnij symbol ołówka. Uruchom parowanie na Pin-Padzie:
   [F] -> IDLE ECR -> Protokół ECR EFT -> Parowanie ECR -> (Hasło serwisowe) 1289 Poczekaj na komunikat "Uruchom parowanie na kasie"
- W momencie gdy pojawi się monit na wyświetlaczu Pin-Pada, naciśnij "Parowanie terminala".

#### Definiowanie formę płatności na kasie

- Menu -> Funkcje kierownika -> Konfiguracja -> Definiowanie płatności -> Karta płatnicza
- Zaznacz "Płatność terminala".
- Na kaflu, który pojawi się poniżej, wybierz nazwę zdefiniowanego Pin-Pada np. Paytel.

Testowo w kasie wygeneruj paragon z użyciem płatności "Karta płatnicza" W celu sprawdzenia poprawności działania zestawu możesz również wykonać "Rozliczenie dnia" z poziomu PIN Pada

Ustawienia dodatkowe na PIN Padzie: [F] -> ePay -> Administracja -> (Hasło serwisowe 1234) 10-Ustawienia -> - AskCustomerCopyOnECR – ustawienie [Tak] spowoduje wyświetlanie pytania o kopię wydruku dla klienta na kasie

# 2. Instrukcja parowania Terminali PayTel z kasami online Novitus i Elzab – połączenie za pomocą lokalnej sieci komputerowej

Warunkiem współpracy terminala z kasą jest podpięcie urządzeń do tej samej sieci (do tego samego routera).

W pierwszej kolejności wykonujemy konfigurację terminala, potem postępujemy według instrukcji dotyczącej odpowiedniej kasy.

## 2.1.Konfiguracja terminala

#### 2.1.1. Połączenie z Internetem

Terminale stacjonarne wpinamy do sieci LAN, adresacja IP pobierana jest automatycznie (DHCP).

Terminale WiFi łączymy z dostępną siecią bezprzewodową:

-> Control panel -> Terminal settings -> Comm means -> WiFi -> Scan networks -> wybieramy sieć z listy -> wprowadzamy hasło do Wifi (kilkukrotne naciśniecie klawisza powoduje zmianę znaku, w przypadku pomyłki przy wpisywaniu skasowanie wprowadzonego znaku przez naciśniecie klawisza żółtego).

Po wprowadzeniu hasła potwierdzamy zielonym.

Powrót do ekranu startowego klawiszem czerwonym.

#### 2.1.2. Komunikacja z kasą oraz ustawienie statycznego adresu IP

#### Konfiguracja do wykonania na terminalu

Idle ECR -> Edycja parametrów -> (Hasło serwisowe) 1289

- 1 Komunikacja z POS -> TAK
- 2 Typ protokołu -> ECR EFT
- 3 Medium transmisji -> TCP
- 4 Ustawienia portu -> 5002 (to samo na kasie)
- 5 ECR EFT -> (ma znaczenie tylko dla kas Novitus opisanych w pkt. 2.2.1)
- 6 PPP > Nie

Wychodzimy do ekranu głównego naciskając klawisz czerwony

#### Ustawiamy statyczne IP na terminalu:

| Stacjonarny Desk/3200 Eth                                                 | Przenośny Move/2500 WIFI                                                                                                    |
|---------------------------------------------------------------------------|----------------------------------------------------------------------------------------------------|
| Image: -> Control panel -> Terminal settings -> Comm means<br>-> Ethernet | <ul> <li>Control panel -&gt; Terminal settings -&gt; Comm means</li> <li>Wifi -&gt; Advanced options -&gt; Default IP configuratin</li> </ul> |

- DHCP Activation -> domyślnie: "on" zmieniamy na "off" (zielony przycisk, potem nawigacja strzałkami)
- IP address -> wpisujemy ręcznie (jeśli nie wiemy jaki adres ustawić proszę wpisać numer o 100 większy od otrzymanego automatycznie np. jeśli automatycznie przydzielony jest 192.168.1.102 wpisujemy 192.168.1.202, jeśli automatycznie przydzielony jest 192.168.8.121 wpisujemy 192.168.8.221 itd.)
- Adres IP terminala będzie potrzebny przy konfiguracji kasy
- Pozostałe parametry pozostawiamy bez zmian
- Wychodzimy do ekranu głównego klawiszem czerwonym, przy pytaniu "Do you want to save those changes" zatwierdzamy zielonym

Wykonujemy restart terminala przytrzymując jednocześnie klawisz żółty i kropkę (kropka obok zielonego)

#### 2.2.1. Nano, Mała, Sento, Link – terminal PayTel połączony z kasą przez sieć komputerową (LAN lub WIFI)

#### Ustawienia kasy:

```
[F] -> [MENU] -> 4511 (Połączenia) -> [OK]
```

COM1 do COM7 (w Sento do COM9) bez zmian -> [OK] aby przejść dalej, zmiana wartości strzałkami w górę, w dół - port COM8 (TCP A): 17 ECR-EFT ------- Uwaga: w Sento TCP A, to COM10)

Następne ekrany zatwierdzamy [OK] do końca konfiguracji Połączeń

Klawiszem [C] wychodzimy do menu głównego

[F] -> [MENU] -> 451533 (Prot. EFT) -> [OK]

- adres wg PPP (adres IP terminala ustawiony ręcznie) -> [OK]

- port (5002) -> [OK]

- aktywność protokołu (Tak) -> [OK]

#### Parowanie:

#### Na terminalu:

[F] -> IDLE ECR -> Protokół ECR EFT -> Parowanie ECR -> (Hasło serwisowe) 1289

Czekamy na komunikat "Uruchom parowanie na kasie"

#### Na kasie:

Po zatwierdzeniu kasa nie poinformuje o rozpoczęciu parowania - czekamy na potwierdzenie zakończenia parowania [F] -> [MENU] -> 56 (Sparuj) -> [OK]

W celu sprawdzenia poprawności działania zestawu możemy wykonać sprzedaż na drobną kwotę wybierając płatność kartą (transakcję taką można potem unieważnić na terminalu)

Ustawienie Idle ECR -> Edycja parametrów -> ECR-EFT -> Rozliczenie MID

dla tych kas oznacza, że w momencie wykonania raportu dobowego na kasie, wykonane zostanie również rozliczenie:

- Rozliczenie ePay MID1 -> Tak (płatności kartami)
- Rozliczenie ePay MID2 (nie używane)
- Rozliczenie ePSP -> Tak (Blik)
- Rozliczenie eVoucher -> Tak (sprzedaż doładowań)

#### 2.2.2. Next, One – terminal PayTel połączony z kasą przez sieć komputerową (LAN lub WIFI)

#### Konfiguracja kasy:

- Uruchamiamy aplikację sprzedażową
- Logujemy się na konto Menadżera lub wybieramy kafelek "Menu" z okna sprzedaży
- Przechodzimy do zakładki Ustawienia -> Urządzenia -> Parametry (protokół) serwisu
- Z listy dostępnych protokołów wybieramy "ECR-EFT v1.6 (protokół uniwersalny)
- Konfigurujemy parametry połączenia:
  - Rodzaj połączenia: Ethernet
  - RS232 port: brak
  - Ethernet IP terminala: (adres IP terminala ustawiony ręcznie)
  - Ethernet port terminala: 5002
- Wybieramy "OK" i przechodzimy do ekranu sprzedaży (logujemy się na kasjera lub nadzorcę)
- Na terminalu uruchamiamy parowanie
  - [O] -> IDLE ECR -> Protokół ECR EFT -> Parowanie ECR -> (Hasło serwisowe) 1289
- W oknie sprzedaży odszukujemy kafelek z nazwą "Par. EFT". Jeśli nie znajduje się on na ekranie, to należy go przypisać do dowolnego pustego kafelka

|           |        | Par.EFT |           |      |
|-----------|--------|---------|-----------|------|
| Spr.towar | Parkuj | Faktura | Raport FD | Menu |

- Po wyświetleniu na terminalu komunikatu "Uruchom parowanie na kasie" wybieramy kafelek "Par. EFT"
- Gotowe

W celu sprawdzenia poprawności działania zestawu możemy wykonać sprzedaż na drobną kwotę wybierając płatność kartą (transakcję taką można potem unieważnić na terminalu)

#### 2.3.1. K10, Mini, Jota - terminal PayTel połączony z kasą przez sieć komputerową (LAN lub WIFI)

#### Ustawienia kasy:

FUNKCJE -> F. KIEROWNIKA -> USTAWIENIA -> USTAWIENIA KASY -> U. TERMINALI -> TERMINAL 1 Ustaw parametry: NAZWA: PayTel PROTOKÓŁ: ECR EFT v.1.6 TYP URZĄDZENIA: TERMINAL TYP POŁĄCZENIA: SIEĆ KONFIGURACJA: • ADRES IP: (adres IP terminala ustawiony ręcznie)

- SZYFROWANIE TRANSMISJI: TAK
- PORT TCP: 5002

Wyjdź do ekranu głównego

FUNKCJE -> F. KIEROWNIKA -> KONFIGURACJA -> PŁATNOŚCI -> DEFINIOWANIE -> wolna pozycja -> KARTA -> wpisz nazwę KARTA PŁATNICZA PRZYPISAĆ TERMINAL DO PŁATNOŚCI ? -> TAK -> PayTel CZY PŁATNOŚĆ JEST BONEM ? -> NIE

#### Parowanie:

Na PIN Padzie: [F] -> IDLE ECR -> Protokół ECR EFT -> Parowanie ECR -> (Hasło serwisowe) 1289 Poczekaj na komunikat "Uruchom parowanie na kasie"

#### Na kasie:

FUNKCJE -> F. KIEROWNIKA -> USTAWIENIA -> USTAWIENIA KASY -> U. TERMINALI -> PayTel -> SPARUJ URZĄDZENIE

W celu sprawdzenia poprawności działania zestawu możemy wykonać sprzedaż na drobną kwotę wybierając płatność kartą (transakcję taką można potem unieważnić na terminalu)

## 3. Integracja z kasami NIE online za pomocą RS232

Integracja kasy nie online możliwa jest z terminalem stacjonarnym wyposażonym w Magic Box za pomocą protokołu EFT-POS, przez kabel RS232 - PayTel nie dostarcza takich kabli, schematy dostępne w instrukcjach poniżej.

## 3.1.Konfiguracja terminala

#### Konfiguracja do wykonania na terminalu:

Klawisz 🔟 lub [F] -> Idle ECR -> Edycja parametrów -> (Hasło serwisowe) 1289

- 1 Komunikacja z POS -> TAK
- 2 Typ protokołu -> EFT-POS
- 3 Medium transmisji -> RS232
- 4 Ustawienia portu ->

Prędkość: 0-9600 Bity danych: 0-8 Parzystość: 0-(brak) Bity stopu: 0-1 Kontrola przepływu: 0-(brak)

- 5 ECR EFT -> nie dotyczy
- 6 PPP > Nie

Pozostałe ustawienia nie dotyczą tego sposobu integracji. Wychodzimy do ekranu głównego naciskając klawisz czerwony

### 3.2. Integracja z kasami Novitus

Integracja możliwa z kasami: NANO E (w tym med., lex, moto), SENTO E (w tym LAN), LUPO E, MAŁA PLUS E, SOLEO PLUS i SOLEO PLUS E, PS 4000 E

Integracja NIE możliwa z kasami z papierową kopią paragonu: MAŁA PLUS i LUPO

Schemat kabla do kasy NANO

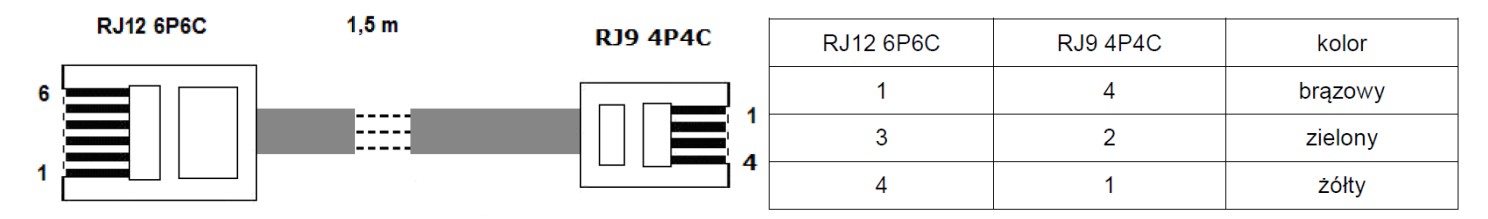

Schemat kabla do kas wyposażonych w RS232 z gniazdem RJ45

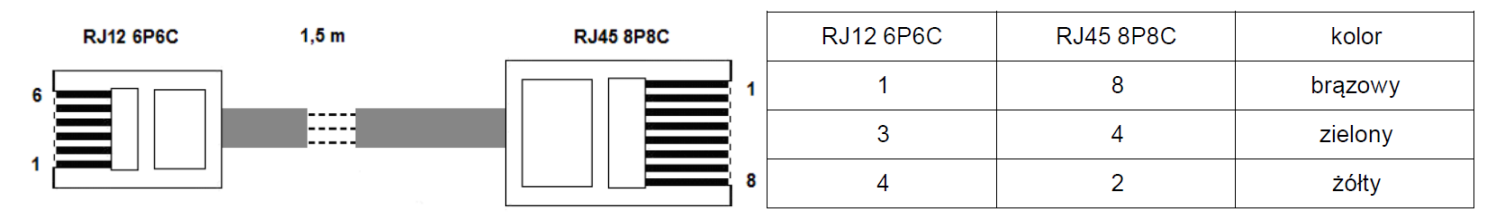

Konfiguracja:

F -> Menu 4511 -> Połączenia -> protokół EFT

F -> Menu 371 -> wybierz płatność-> Karta -> [X] Do terminala EFT – oznaczenie klawiszem Korekta/Waga

## 3.3. Integracja z kasami Elzab

#### Integracja możliwa z kasami: Alfa MAX/MAX E, Delta MAX/MAX E, Jota E

#### Schemat kabla:

| Jota E/DELTA MAX E (nr un. C | CF)                               | Alfa MAX/E, Delta MAX/E (nr un. BAQ, BDC, BFZ) |                                                                                                    |  |
|------------------------------|-----------------------------------|------------------------------------------------|----------------------------------------------------------------------------------------------------|--|
|                              |                                   |                                                | $O^{\left[\begin{smallmatrix} 0 & \circ & \circ & \circ & \circ \\ & \circ & \circ & \circ & \circ \end{smallmatrix}\right)}O$ |  |
| Wtyk do terminala            | Wtyk do kasy                      | Wtyk do terminala                              | Numer pinu wtyku                                                                                                    |  |
| (RJ12)                       | Elzab Jota <mark>E (</mark> RJ45) | (RJ12)                                         | DSUB09F – widok od                                                                                                    |  |
| 1 (GND)                      | 4 (GND)                           |                                                | strony lutów                                                                                                    |  |
| 3 (RxD)                      | 5 (TxD)                           | 1 (GND)                                        | 5 (GND)                                                                                                    |  |
| 4 (TxD)                      | 6 (RxD)                           | 3 (RxD)                                        | 3 (TxD)                                                                                                    |  |
|                              |                                   | 4 (TxD)                                        | 2 (RxD)                                                                                                    |  |

#### Konfiguracja kasy:

W pierwszej kolejności należy zdefiniować płatność np. 02 KARTA

2 | FUNKCJE KIEROWNIKA

01 | KONFIGURACJA

06 | DEFINIOWANIE PŁATNOŚ.

Następnie należy wybrać rodzaj terminala jako TERMINAL NOVITUS

2 | FUNKCJE KIEROWNIKA

05 | USTAWIENIA 11 | USTAWIENIA PARAGONU

 18 | TERMINAL KART PŁATN.

Na ewentualne pytanie WYPŁATA PRZEZ CASHBACK DOZWOLONA wybrać: **N (NIE)** Ostatecznie jako PŁATNOŚĆ TERMINALA wybieramy zdefiniowaną płatność kartą.

2 | FUNKCJE KIEROWNIKA

05 | USTAWIENIA 11 | USTAWIENIA PARAGONU 19 | PŁATNOŚCI TERMINALA

Na pytanie WYBRANA PŁATNOŚĆ JEST KARTĄ PŁATNICZĄ wybrać: **T (TAK),** 

na ewentualne pytanie WYBRANA PŁATNOŚĆ JEST ALTERNATYWNĄ wybrać N (NIE).